## راهنمای به اشتراک گذاری پرینتر در شبکه

ابتدا از روی صفمه کلید ، کلیدهای winKey و CTRL را همزمان بفشارید تا پنجره RUN باز شود. ( یا از منوی Start گزینه Run را انتخاب نمایید.)

| Shift                                                                                                    | z      | ×                | с                        |
|----------------------------------------------------------------------------------------------------|--------|------------------|--------------------------|
| <b>Ctrl</b> F                                                                                            | n 📕    | Ait              |                          |
|                                                                                                    |        | شکل در این بنمره | سيس مطابق د              |
| آی پی سیستمی کہ پرینتر روی آن نصب است //                                                                 |        |                  |                          |
|                                                                                                    |        |                  | را وارد نم <u>اید</u> د. |
| Run                                                                                                    |        | ?                | ×                        |
| Type the name of a program, folder, document, or<br>Internet resource, and Windows will open it for you. |        |                  |                          |
| Open: (\192.168.249.60)                                                                                  |        | ~                | ]                        |
| ОК                                                                                                    | Cancel | Browse           | )                        |

چند ثانیه صبر کنید و سپس در پنجره باز شده روی نام پرینتری که قرار است به اشتراک گذارده شود کلیک راست نموده و گزینه Connect را انتفاب نمایید.

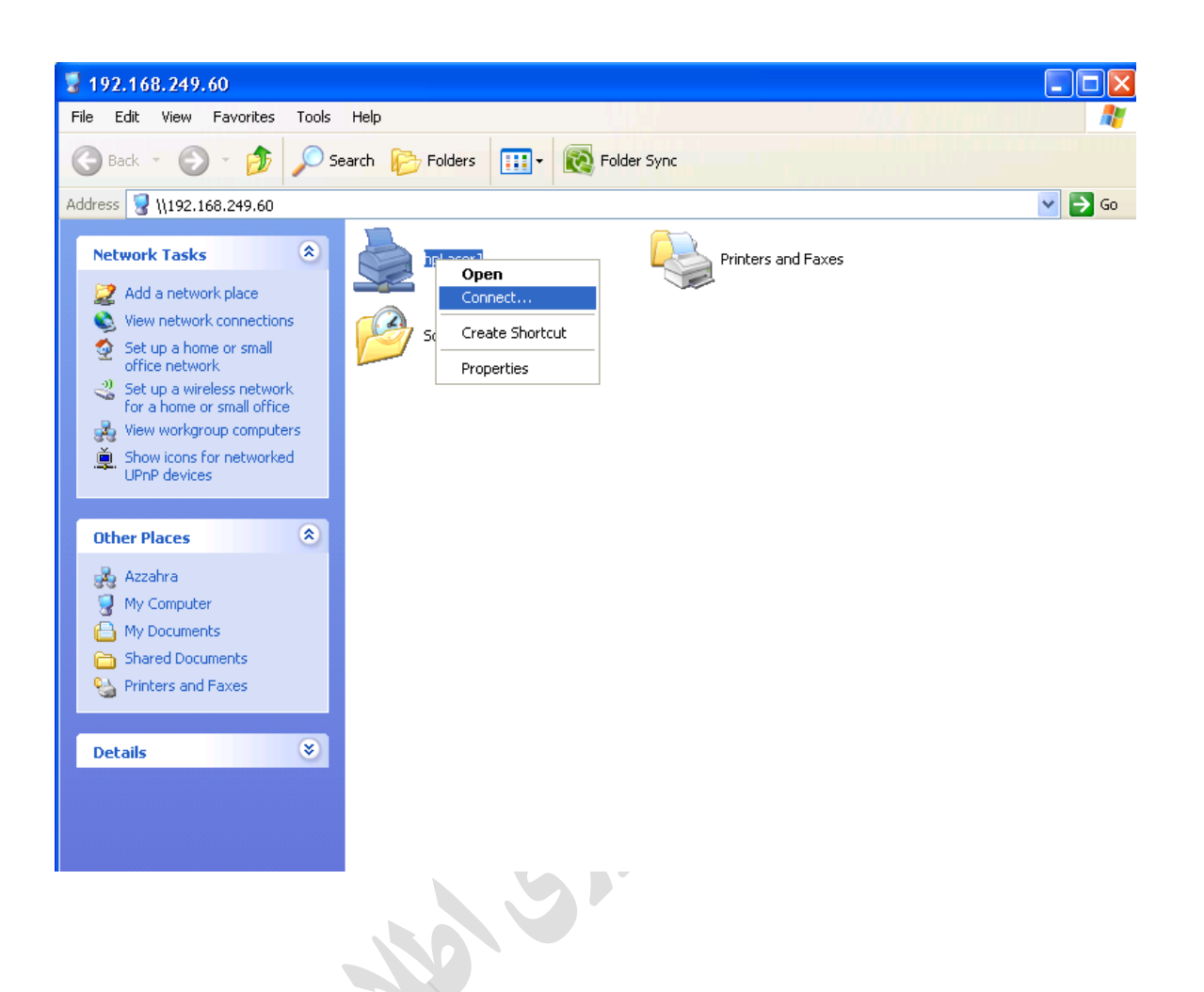

سپس از منوی Start گزینه Devices and Printers روی نام پرینتر مورد نظر کلیک راست نموده و گزینه Set As را انتفاب نمایید.

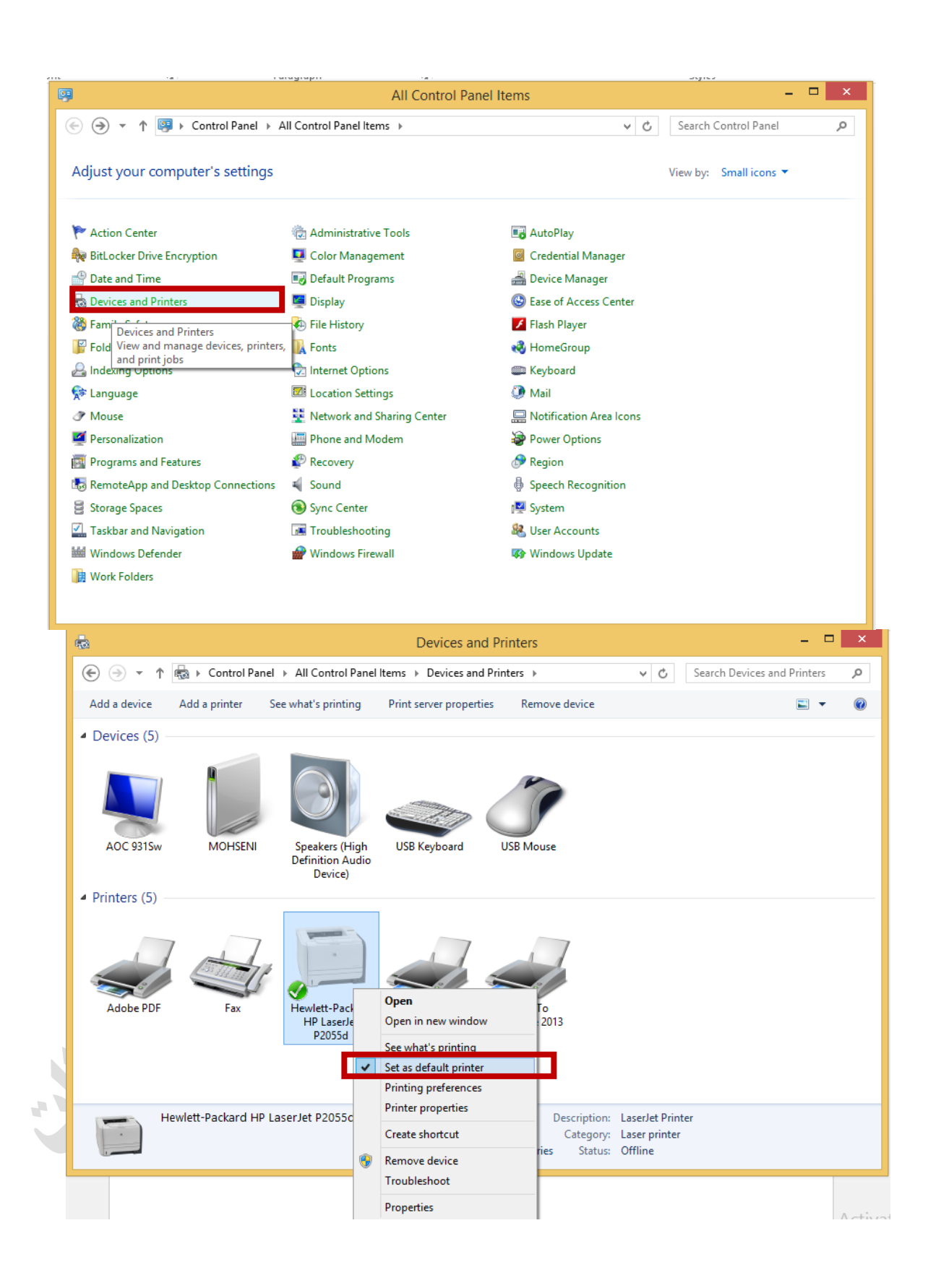